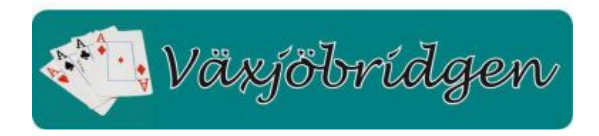

## Mitt klubbkonto på webben.

För att se Dina transaktioner och saldo på Ditt klubbkonto starta Din favorit webbläsare (Chrome, Explorer, Firefox) och skriv adressen wexiobridgen.bridgetime.eu.

| Spelkalender X                                 | Växjöbridgen   Svensl                                                             | ka B 🗙                                   |                                                                  |                                                                                         |                     | <b>P</b>   | >                       |
|------------------------------------------------|-----------------------------------------------------------------------------------|------------------------------------------|------------------------------------------------------------------|-----------------------------------------------------------------------------------------|---------------------|------------|-------------------------|
| $\leftrightarrow$ $\Rightarrow$ C wexiobridgen | .bridgetime                                                                       | e.eu                                     |                                                                  |                                                                                         |                     |            | ☆ Z                     |
| 🌌 Växjöbridgen NYA 🚮 Växjöbridgen              | 📙 Bridgetime 🚦                                                                    | Office 365 Ha                            | Handelsbanken 🔇                                                  | Bridgetime WB 🛛 🖸                                                                       | GAN 🗚 GoToN         | feet.Me >> | 📙 Övriga bokmärke       |
| 🚱 Bridgetime                                   | Växjöbridgen                                                                      |                                          |                                                                  |                                                                                         |                     | ? 1        | \$ 2 €                  |
| 🕒 Spelkalender 🛛 🗸                             | < >                                                                               | Spelkalender                             | sön 1 okt. 201                                                   | 7                                                                                       |                     | Ve         | cka Månad               |
| 🖒 Spelresultat 🛛 ⊞                             | mån                                                                               | tis                                      | ons                                                              | tor                                                                                     | fre                 | lör        | sön                     |
| Medlemmar Om klubben                           | 25<br>13:00 Korrigering<br>13:30 Em-bridge<br>18:00 Klövergrup                    | 26<br>13:30 Em-bridge,                   | 27<br>10:00 Lagstege / 2<br>12:00 Lagstege / 2<br>14:00 Test Pay | 28<br>11:00 Lagstege / 3<br>13:30 Em-bridge                                             | 29<br>18:00 TestPay | 30         | 1                       |
|                                                | 2<br>11:00 Testa flytts:<br>13:30 Em-bridge<br>18:00 Test Pay<br>18:00 Klövergrup | 3<br>13:30 Em-bridge/I<br>18:00 Test PAy | 4<br>13:30 Em-bridge<br>18:30 Partavling                         | 5<br>09:00 Serietävling<br>11:00 Serietävling<br>13:30 Em-bridge<br>18:30 Silverligan ( | 6                   | 7          | 8<br>13:18 Seriespel or |

, för att logga in till Ditt klubbkonto. Logga in fönstret visa och klicka på Logga in ikonen, bilden

| Logga in                 |          |
|--------------------------|----------|
| AnvändarlD               |          |
|                          | ٩        |
| Lösenord                 |          |
|                          |          |
| Glömt lösenordet?        |          |
| Jag vill förbli inloggad |          |
|                          | Logga in |

Ange Ditt AnvändarID och lösenord och klicka på "Logga in".

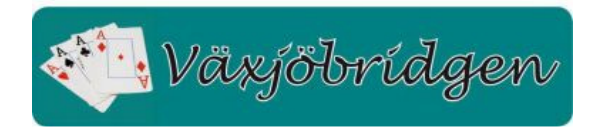

AnvändarID'et är Din mail adress eller Ditt förnamn.efternamn i små bokstäver t.ex. anders.petersson. Första gången Du loggar in är lösenordet "Bridge12" (utan apostrofer) och omedelbart efter inloggningen ombeds Du byta lösenord till ett personligt lösenord. Anges fel lösenord 3 gånger blir Ditt konto låst och Du måste kontakta klubben för att kontot skall låsas upp. Nästa inloggning blir då som en första inloggning dvs. lösenordet måste bytas.

Första bilden som visas är Dina Spelade tävlingar. Klicka på Mitt klubbkonto till vänster i Menyn för att se Dina transaktioner på klubbkontot.

| 🚱 Bridgetime        | Apelgren                 | AnnChristin   |                | ? 🌣 🔀  | •    |
|---------------------|--------------------------|---------------|----------------|--------|------|
| 🕞 Spelade tävlingar | Saldo                    |               |                |        |      |
| Mitt klubbkonto     | Klubbkonto               | 280,00        |                |        |      |
| Dourspelare         | Min skuld<br>Min fordran | 0,00<br>0,00  |                |        |      |
| 🕞 Mina uppgifter    |                          |               |                |        |      |
| Byta lösenord       | Transakt                 | ioner klubbko | nto 😔          |        | 2    |
|                     | Datum                    | Тур           | Beskrivning    | Belopp | Not. |
| Ģ                   | 1507161600               | Spelavgift    | Serietävling 2 | 0,00   |      |
|                     | 1507161600               | Spelavgift    | Serietävling 1 | 0,00   |      |
|                     | 1506556800               | Kafeteria     | Lagstege / 3:1 | -10,00 |      |
|                     | 1506556800               | Spelavgift    | Lagstege / 3:1 | -60,00 |      |
|                     | 1506470400               | Spelavgift    | Lagstege / 2.2 | 0,00   |      |

Tävlingsledare och klubbens funktionärer kan även se sin fordran på klubben och skuld till klubben genom att växla transaktionstyp. Klicka på den markerad symbolen och välj transaktionstyp

|            | Transaktioner klubbkontc 😔 |         |                           |  |  |  |
|------------|----------------------------|---------|---------------------------|--|--|--|
| ſ          | Detur                      | T       | De el seis se in e        |  |  |  |
| Transakt   | ioner klut                 | obkonto | 9                         |  |  |  |
| Datum      | Тур                        | Be      | Transaktioner klubbkonto  |  |  |  |
| 1507161600 | Spelavgift                 | Ser     | Transaktioner min skuld   |  |  |  |
| 1507161600 | Spelavgift                 | Ser     | T IN I CI                 |  |  |  |
| 1506556800 | Kafeteria                  | Lag     | Transaktioner min fördran |  |  |  |
| 1506556800 | Spelavgift                 | Lags    | stege / 3:1               |  |  |  |

 $\left[ \bullet \right]$ 

För att Logga ut klicka logga ut ikonen, eller stäng ner webbläsaren.

, och bekräfta logga ut eller stäng webbläsarens flik